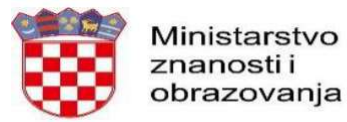

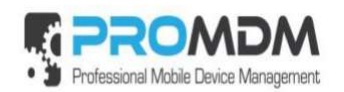

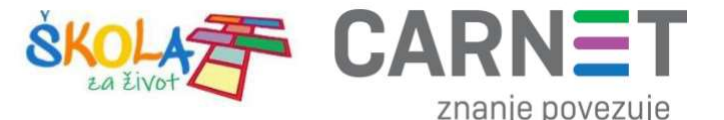

## Dodavanje G Suite skole.hr računa na tabletu

## Brisanje G Suite skole.hr računa na tabletu / odjava iz aplikacija

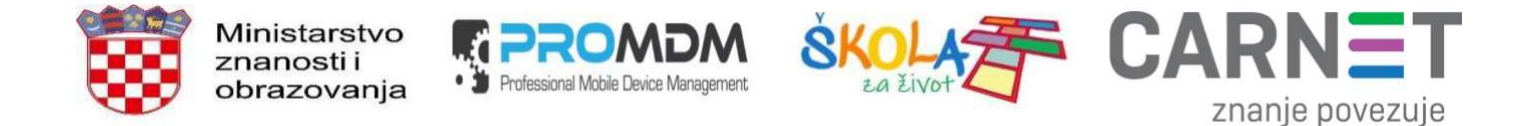

## Dodavanje G Suite skole.hr računa na tabletu

1. Potrebno je otvoriti ProMDM Fort aplikaciju na tabletu te odabrati izbornik u gornjem desnom kutu sučelja:

| 12:50       |                                               |      | © ▼4G⊿ 🚢 |
|-------------|-----------------------------------------------|------|----------|
| ProMDM Fort |                                               |      | :        |
|             |                                               |      |          |
|             | Aplikacija je prijavljena i spremna za upotro | ebu. |          |
|             |                                               |      |          |
|             |                                               |      |          |
|             |                                               |      |          |
|             |                                               |      |          |
|             |                                               |      |          |
|             |                                               |      |          |
|             |                                               |      |          |
|             |                                               |      |          |
|             |                                               |      |          |
|             |                                               |      |          |
|             |                                               |      |          |
|             |                                               |      |          |
|             | PREGLED PROFILA                               |      |          |
|             | GOTOVO                                        |      |          |
|             | version: 3.9.2-RC9                            |      |          |
|             |                                               |      |          |

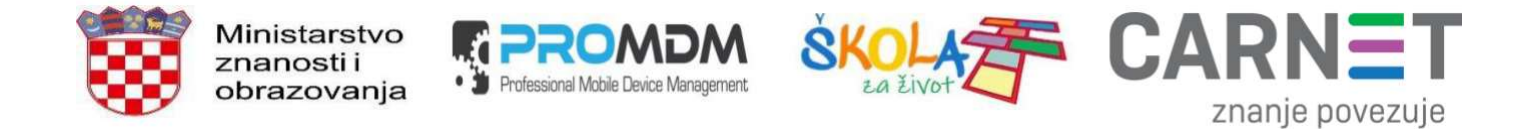

2. U padajućem izborniku treba odabrati zadnju opciju "Dodaj "g suite skole.hr" račun":

| 09:28       |                                                  | ▼4G⊿ 🗎                         |
|-------------|--------------------------------------------------|--------------------------------|
| ProMDM Fort |                                                  | Poveži se sa serverom          |
|             |                                                  | Informacije o uređaju          |
|             | Aplikacija je prijavljena i spremna za upotrebu. | MDM prava                      |
|             |                                                  | Politika zaštite privatnosti   |
|             |                                                  | Ponovo registriraj FCM         |
|             |                                                  | Dodaj "g suite skole.hr" račun |
|             |                                                  |                                |
|             |                                                  |                                |
|             |                                                  |                                |
|             |                                                  |                                |
|             |                                                  |                                |
|             |                                                  |                                |
|             |                                                  |                                |
|             | PREGLED PROFILA                                  |                                |
|             | GOTOVO                                           |                                |
|             | version: 3.9.2-RC12                              |                                |
|             | <                                                |                                |

Slika 2. Odabir opcije "Dodaj "g suite skole.hr" račun"

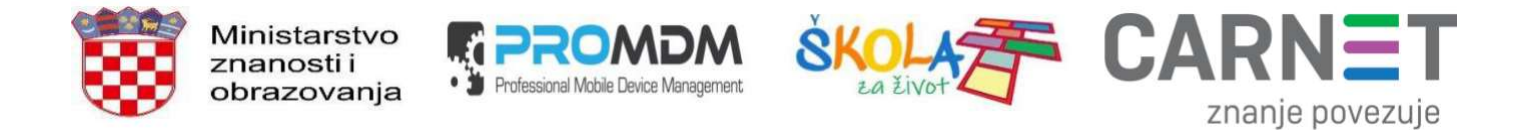

3. Nakon unosa PIN-a (za tablet) treba upisati naziv aktiviranog skole.hr računa i kliknuti na "Dalje":

| 13:01 🔜 |                           |                                |        |                                       |
|---------|---------------------------|--------------------------------|--------|---------------------------------------|
|         |                           |                                |        |                                       |
|         |                           |                                |        |                                       |
| $\sim$  |                           |                                |        |                                       |
|         |                           | Google                         |        |                                       |
|         |                           | Prijava                        |        |                                       |
|         | Upotr                     | ijebite Google račun. Saznajto | e više |                                       |
|         | - E načta ili talafas     |                                |        |                                       |
|         | mate.matic@skole.hr       |                                |        |                                       |
|         | Zabaravili ata a adreav?  | 1                              |        |                                       |
|         | Zaboravin ste e-auresu?   |                                |        | $( \langle \langle \rangle \rangle )$ |
|         | Otvorite korisnički račun |                                | Dalje  |                                       |
|         |                           |                                |        | N N                                   |
|         |                           |                                |        |                                       |
|         |                           |                                |        |                                       |
|         |                           |                                |        |                                       |
|         |                           |                                |        |                                       |
|         |                           |                                |        |                                       |
|         |                           |                                |        |                                       |
|         |                           |                                |        |                                       |
|         |                           |                                |        |                                       |
|         | •                         | ۲                              |        |                                       |

Slika 3. Upisivanje aktiviranog skole.hr korisničkog računa

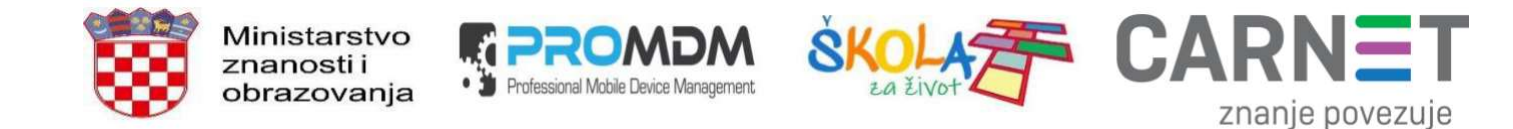

4. Odaberite "Prihvati":

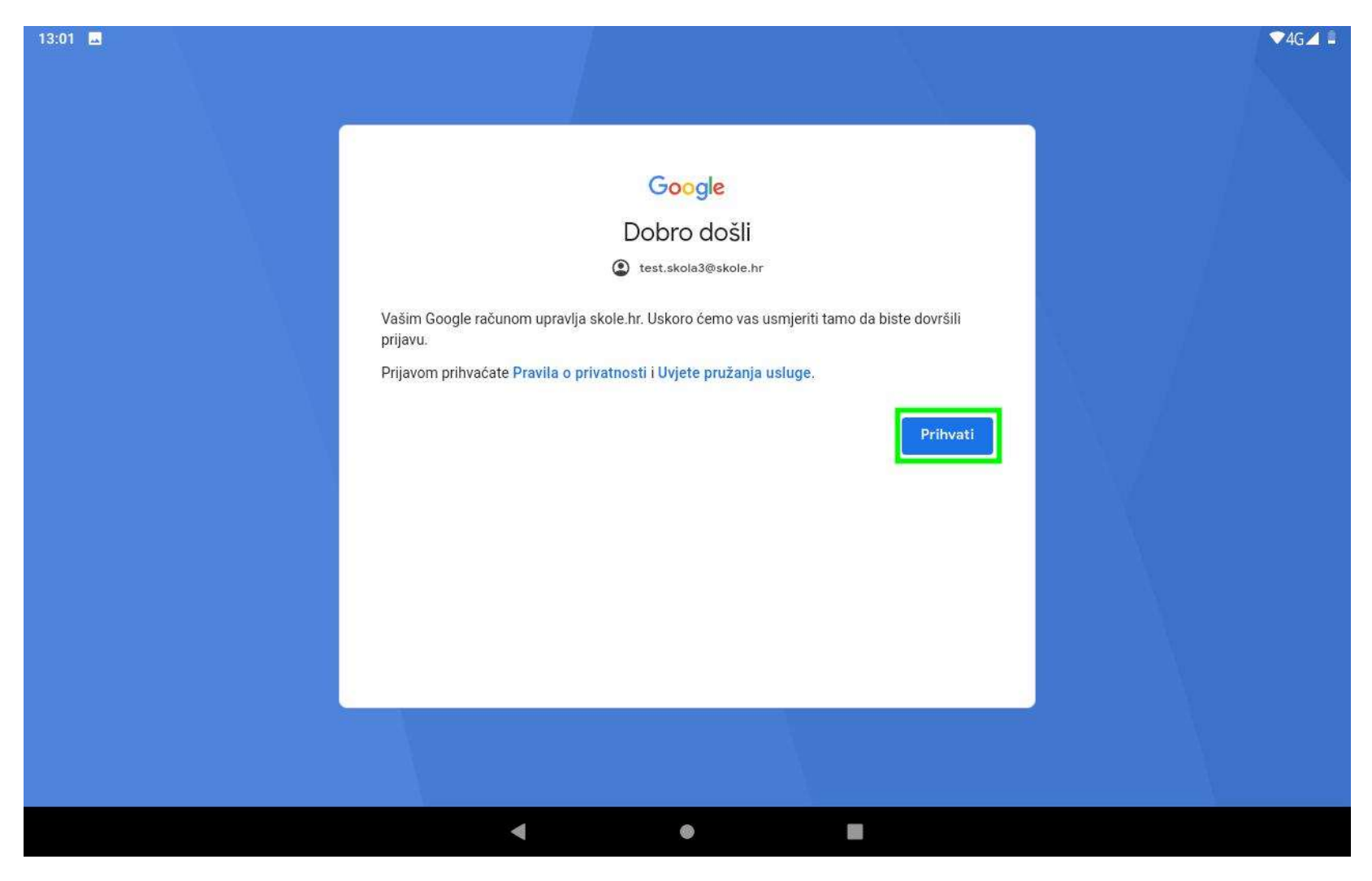

Slika 4. Prihvaćanje Googleovih Pravila o privatnosti i Uvjeta pružanja usluge

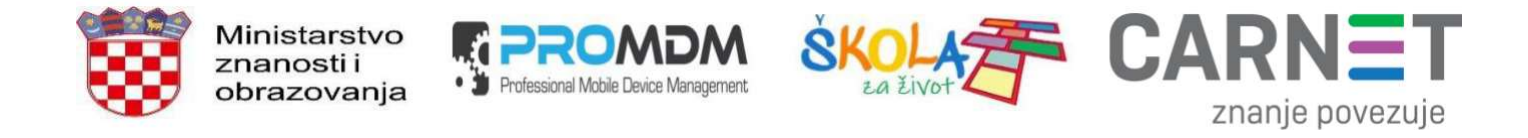

5. Upišite korisničku oznaku i lozinku te kliknite na "Prijava":

| CARNET<br>znanje povezuje |                                          |                                                                                      |                        | Korisnička podrška |
|---------------------------|------------------------------------------|--------------------------------------------------------------------------------------|------------------------|--------------------|
|                           | Pr<br>sk<br>Korisnička oznaka<br>Lozinka | ijavite se koristeći sv<br>cole.hr korisnički raču<br>mate.matic@skole.hr<br>Prijava | rOj<br>IN<br>@skole.hr |                    |
|                           |                                          |                                                                                      |                        |                    |

Slika 5. Upisivanje korisničke oznake i lozinke

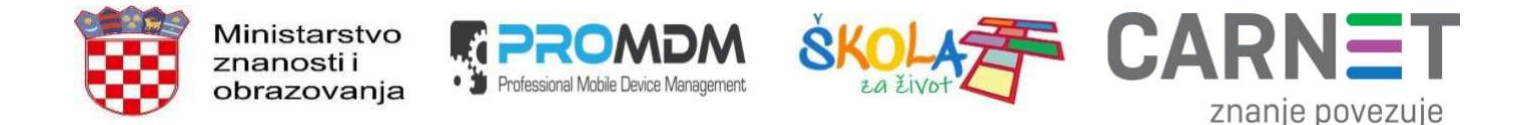

6. Odaberite želite li uključiti opciju "Sigurnosno kopiraj na Google disk" (narančasto na slici) te odaberite "Više":

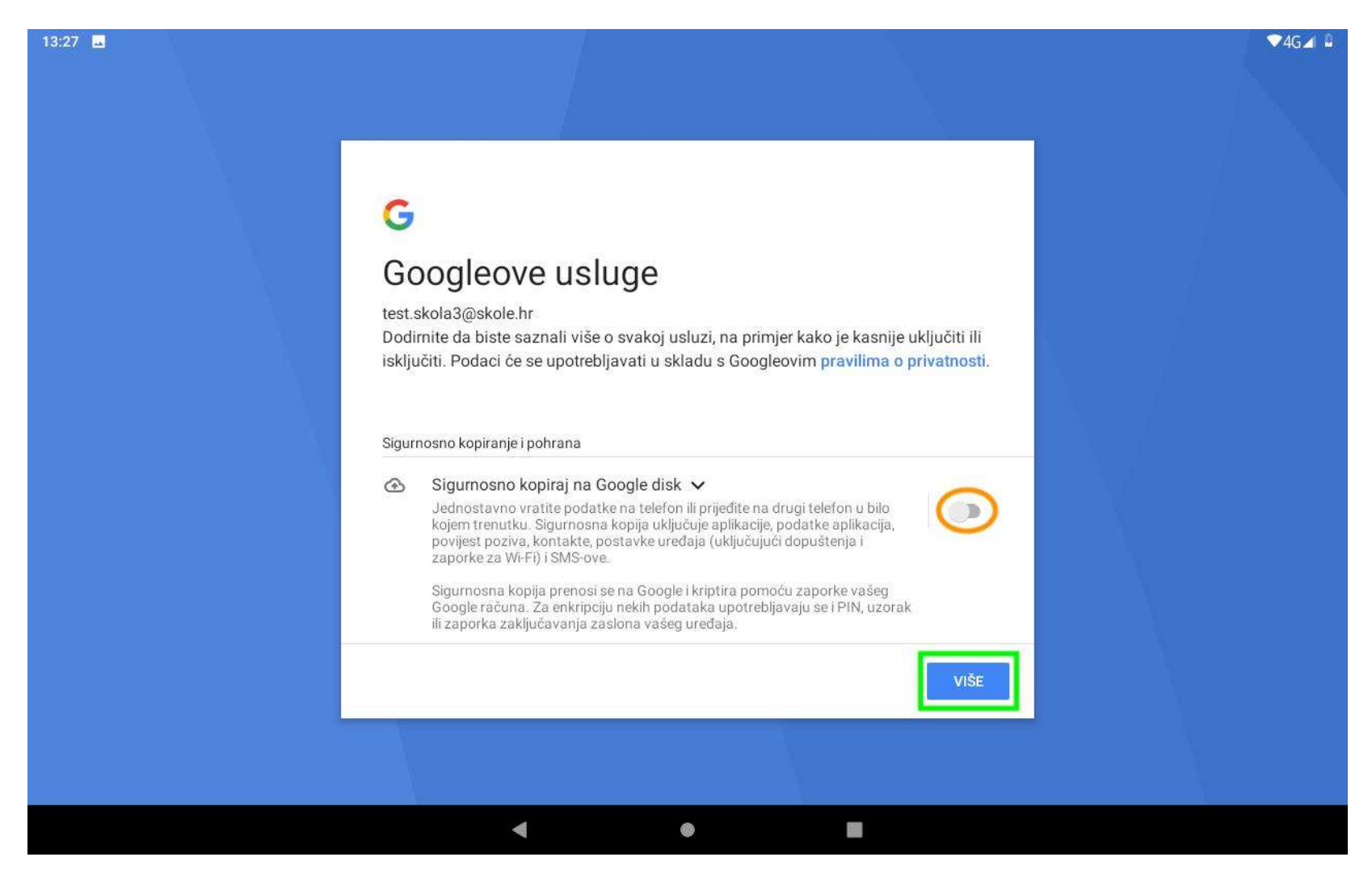

Slika 6. Proizvoljno uključivanje opcije "Sigurnosno kopiraj na Google disk"

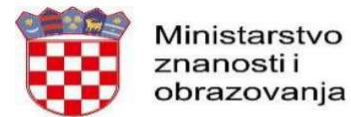

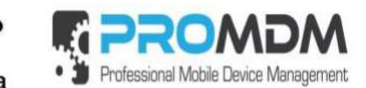

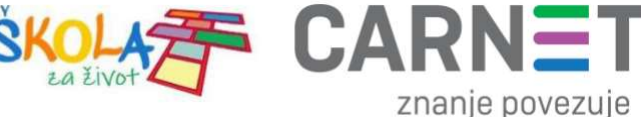

7. Odaberite "Prihvaćam":

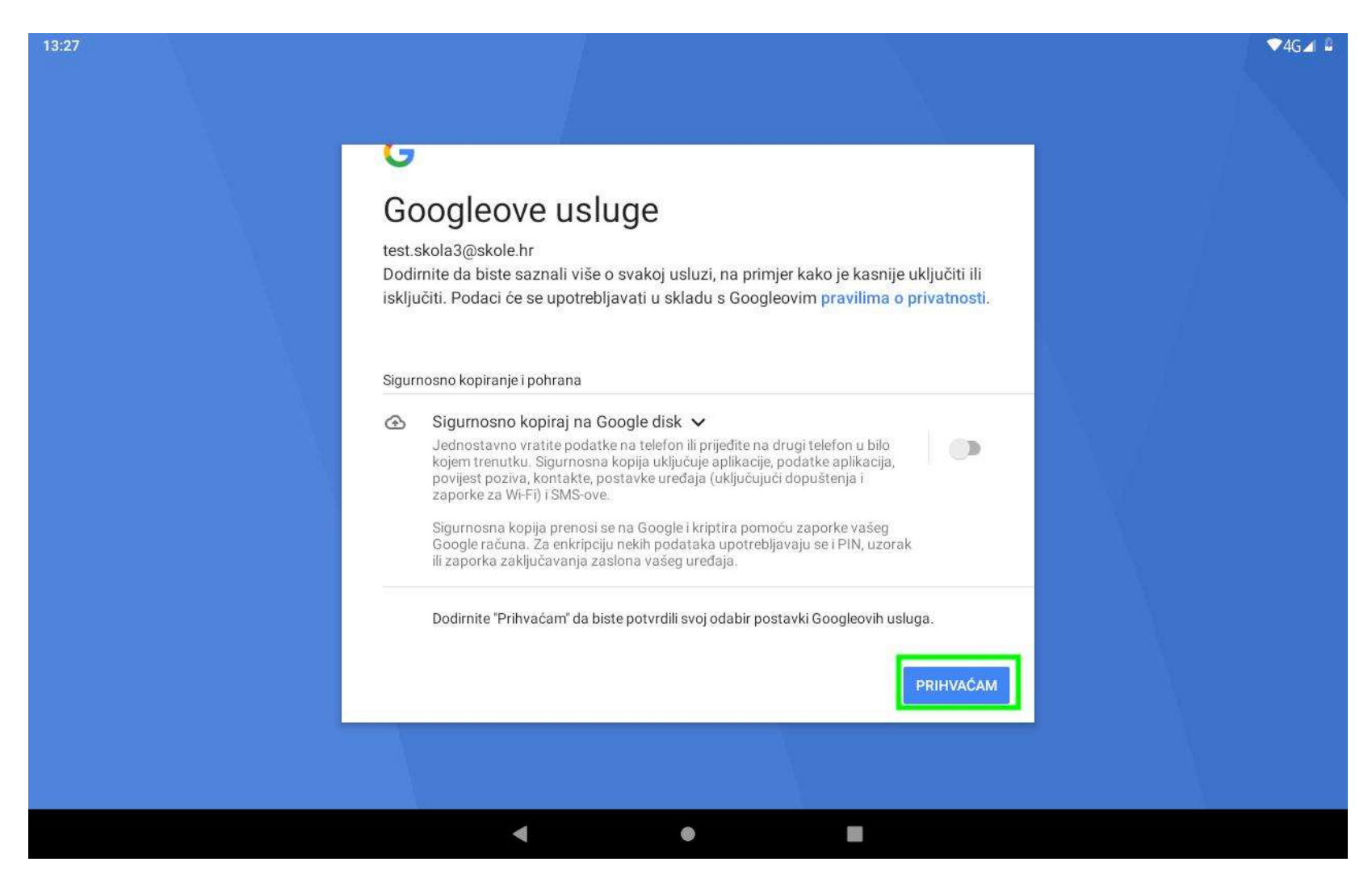

Slika 7. Prihvaćanje odabranih postavki Googleovih usluga

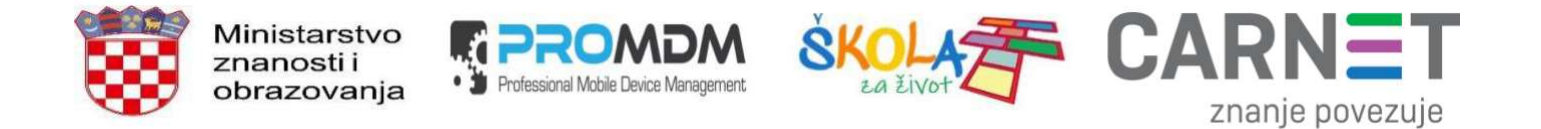

8. Na kraju će se pojaviti kratka potvrda o uspješno dodanom računu na dnu sučelja (učenik/ica je automatski prijavljen u sve prethodno i naknadno instalirane Google aplikacije):

| 13:33       |                                                  | ▼4G⊿ 🗳 |
|-------------|--------------------------------------------------|--------|
| ProMDM Fort |                                                  | :      |
|             | Aplikacija je prijavljena i spremna za upotrebu. |        |
|             |                                                  |        |
|             |                                                  |        |
|             |                                                  |        |
|             |                                                  |        |
|             | PREGLED PROFILA                                  |        |
|             | Uspješno dodano                                  |        |
|             | version: 2.0.2.R09                               |        |
|             | • •                                              |        |

Slika 8. "Uspješno dodano"

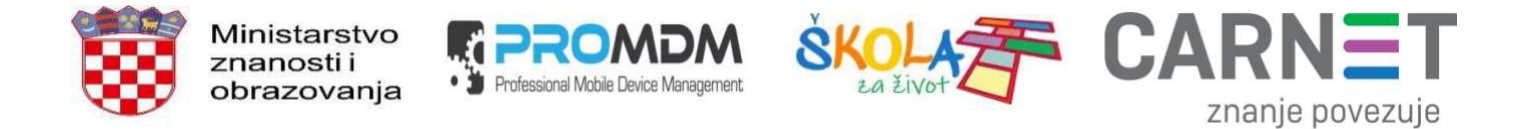

## Brisanje G Suite skole.hr računa na tabletu / odjava iz aplikacija

1. Potrebno je otvoriti ProMDM Fort aplikaciju na tabletu te odabrati izbornik u gornjem desnom kutu sučelja:

| 12:50       |                                                 | ⊘ ▼40 | G⊿ 🛔 |
|-------------|-------------------------------------------------|-------|------|
| ProMDM Fort |                                                 |       | :    |
|             |                                                 |       |      |
|             | Anlikacija je prijavljena i spremna za upotrebu | r.    |      |
|             |                                                 |       |      |
|             |                                                 |       |      |
|             |                                                 |       |      |
|             |                                                 |       |      |
|             |                                                 |       |      |
|             |                                                 |       |      |
|             |                                                 |       |      |
|             |                                                 |       |      |
|             |                                                 |       |      |
|             |                                                 |       |      |
|             |                                                 |       |      |
|             |                                                 |       |      |
|             |                                                 |       |      |
|             |                                                 |       |      |
|             |                                                 |       |      |
|             |                                                 |       |      |
|             |                                                 |       |      |
|             | GOTOVO                                          |       |      |
|             | version: 3.9.2-RC9                              |       |      |
|             | •                                               |       |      |

Slika 9. Odabir izbornika u gornjem desnom kutu ProMDM Fort aplikacije

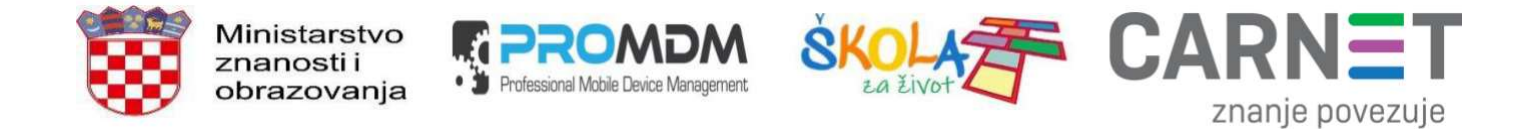

2. U padajućem izborniku treba odabrati zadnju opciju "Ukloni "g suite skole.hr" račun":

| 09:42       |                                                  | ▼4G⊿ 🗎                          |
|-------------|--------------------------------------------------|---------------------------------|
| ProMDM Fort |                                                  | Poveži se sa serverom           |
|             |                                                  | Informacije o uređaju           |
|             | Aplikacija je prijavljena i spremna za upotrebu. | MDM prava                       |
|             |                                                  | Politika zaštite privatnosti    |
|             |                                                  | Ponovo registriraj FCM          |
|             |                                                  | Ukloni "g suite skole.hr" račun |
|             |                                                  |                                 |
|             |                                                  |                                 |
|             |                                                  |                                 |
|             |                                                  |                                 |
|             |                                                  |                                 |
|             |                                                  |                                 |
|             |                                                  |                                 |
|             | PREGLED PROFILA                                  |                                 |
|             | GOTOVO                                           |                                 |
|             | version: 3.9.2-RC12                              |                                 |
|             | < • E                                            |                                 |

Slika 10. Odabir opcije "Ukloni "g suite skole.hr" račun"

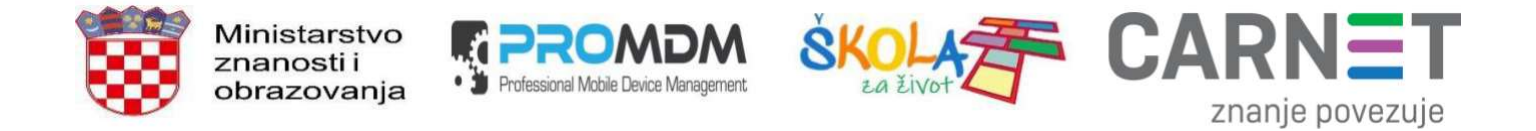

3. Nakon unosa PIN-a u novom prozoru treba odabrati "U REDU" i ponovno unijeti PIN:

| 13:35 🗳 |                                                      | ▼4G⊿ 🔒 |
|---------|------------------------------------------------------|--------|
|         |                                                      |        |
|         |                                                      |        |
|         |                                                      |        |
|         |                                                      |        |
|         |                                                      |        |
|         |                                                      |        |
|         |                                                      |        |
|         |                                                      |        |
|         |                                                      |        |
|         |                                                      |        |
|         |                                                      |        |
|         | lasta li simumi?                                     |        |
|         | Jeste II sigurni?                                    |        |
|         | Značajke za zaštitu uređaja više neće funkcionirati. |        |
|         |                                                      |        |
|         | ODUSTANI UREDU                                       |        |
|         | OBCOTAN OREDO                                        |        |
|         |                                                      |        |
|         |                                                      |        |
|         |                                                      |        |
|         |                                                      |        |
|         |                                                      |        |
|         |                                                      |        |
|         |                                                      |        |
|         |                                                      |        |
|         |                                                      |        |
|         |                                                      |        |
|         |                                                      |        |
|         | 4 0                                                  |        |
|         |                                                      |        |

Slika 11. Potvrđivanje odjave/brisanja PIN-om

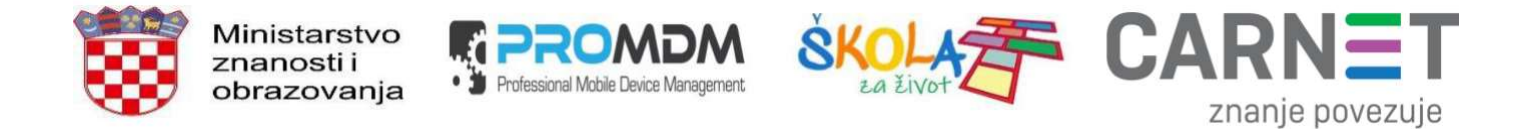

4. Na kraju će se pojaviti kratka potvrda o uspješno izbrisanom računu na dnu sučelja (učenik/ica je automatski odjavljen iz svih prethodno i naknadno instaliranih Google aplikacija):

| 13:37 🗳     | ▼4G⊿                                             |
|-------------|--------------------------------------------------|
| ProMDM Fort | :                                                |
|             | Aplikacija je prijavljena i spremna za upotrebu. |
|             |                                                  |
|             |                                                  |
|             |                                                  |
|             |                                                  |
|             | PREGLED PROFILA                                  |
|             | Uspješno izbrisano                               |
|             | version: J. J. Z-RC9                             |
| •           | t ● <b>B</b>                                     |

Slika 12. "Uspješno izbrisano"

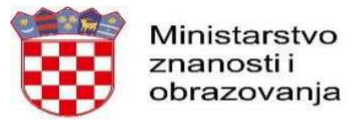

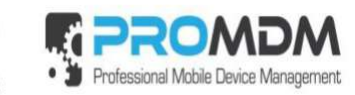

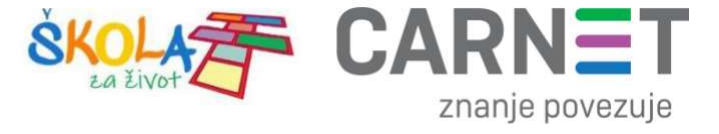